## **SONY**®

4-566-482-**92**(1)

本文档介绍如何通过将本机连接到Wi-Fi网络来播放音乐。

慢闪烁可能在约4到5分钟后开始。

通过Wi-Fi网络可轻松在家中欣赏PC或智能手机/iPhone等无线设备中存储的音乐。有关其他连接或聆听方法,请参阅帮助指南(右侧所示)。

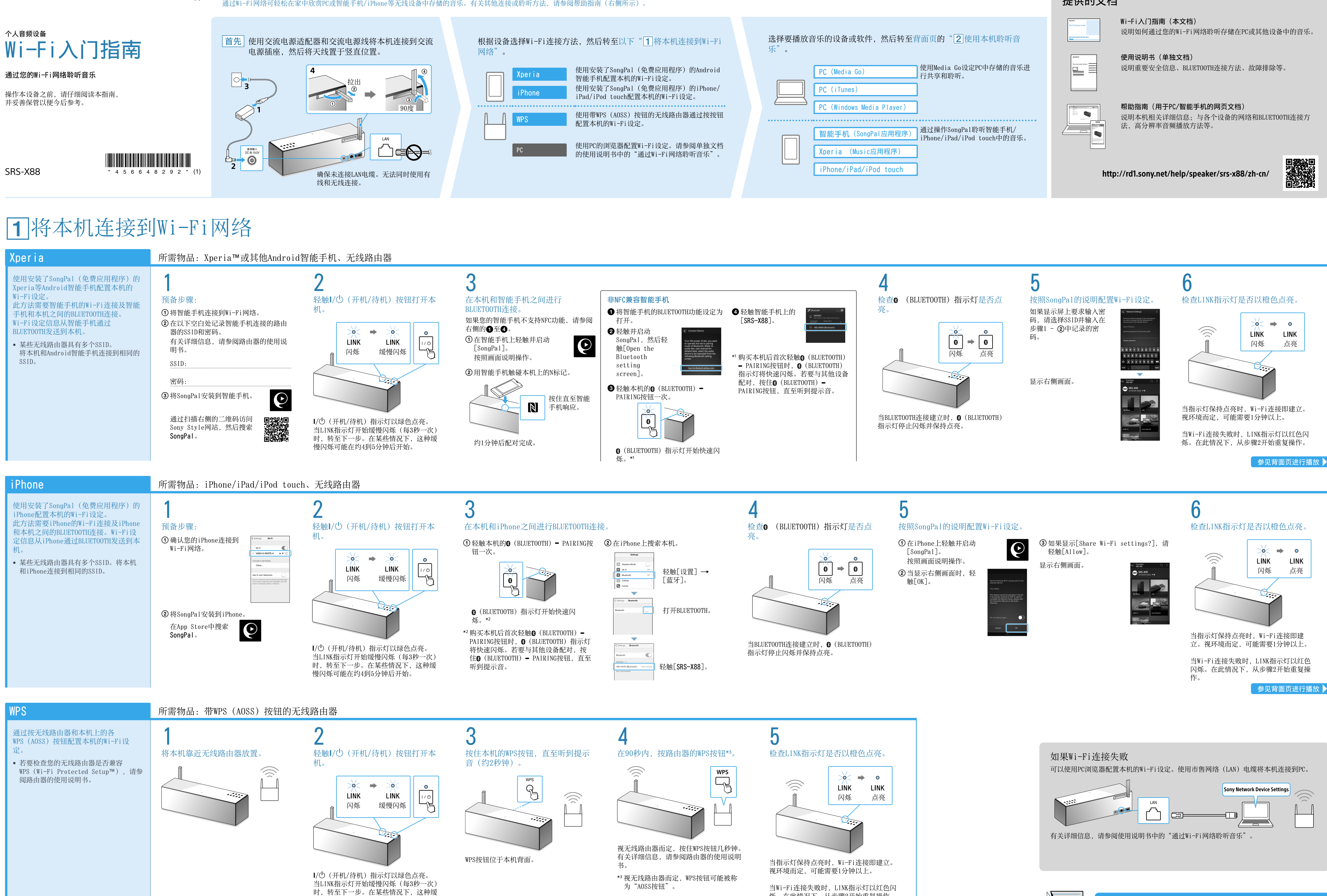

### 提供的文档

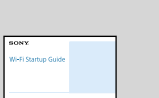

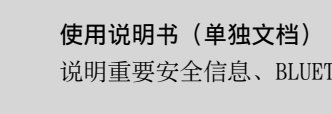

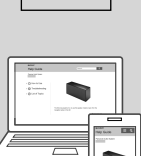

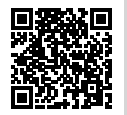

参见背面页进行播放 🕨

烁。在此情况下,从步骤2开始重复操作。

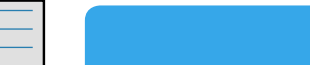

# 2 使用本机聆听音乐

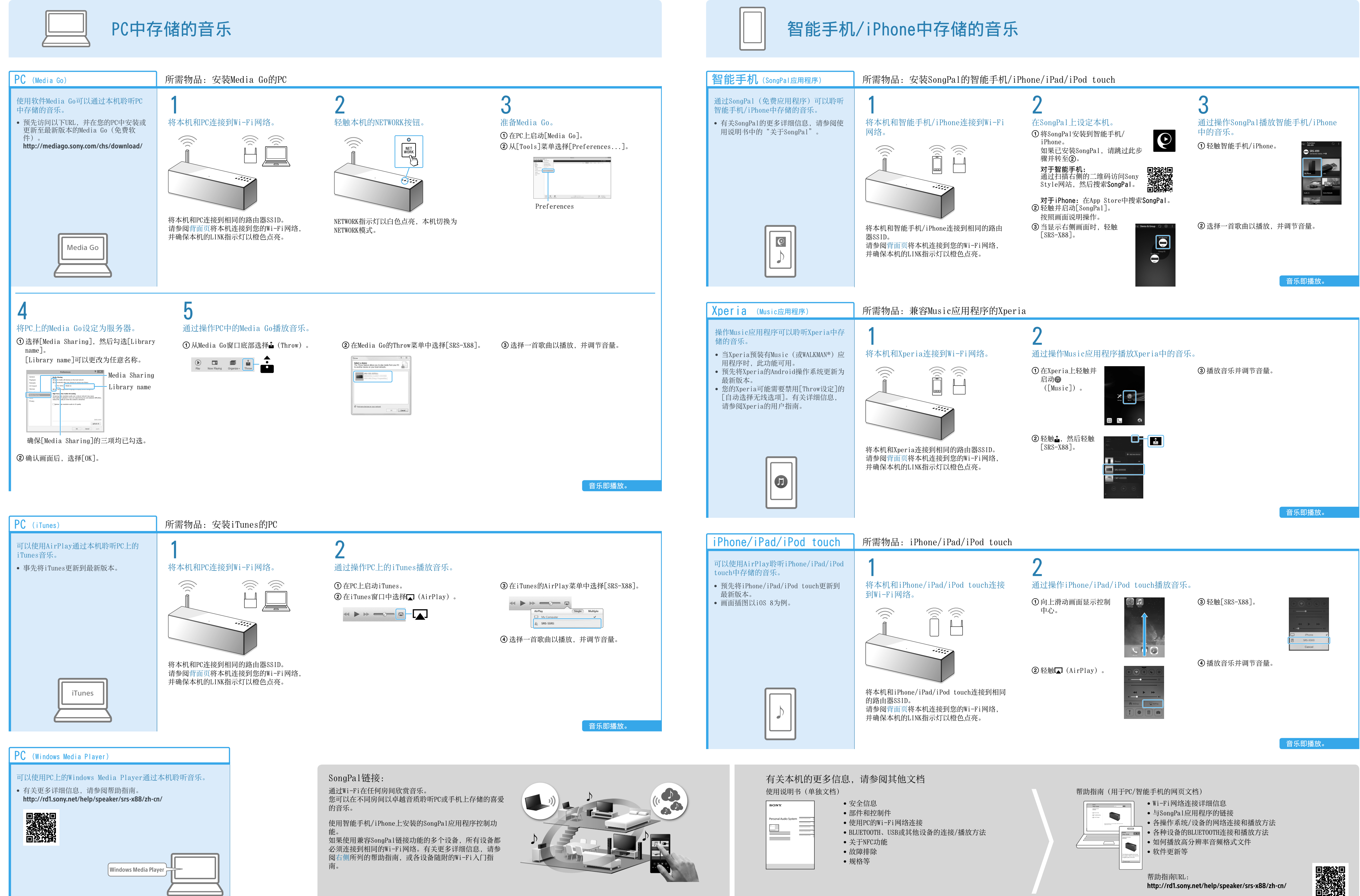

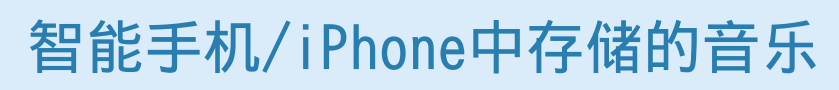